## ขั้นตอนการลงทะเบียนบน Cloud

1. คลิกที่ปุ่ม Login

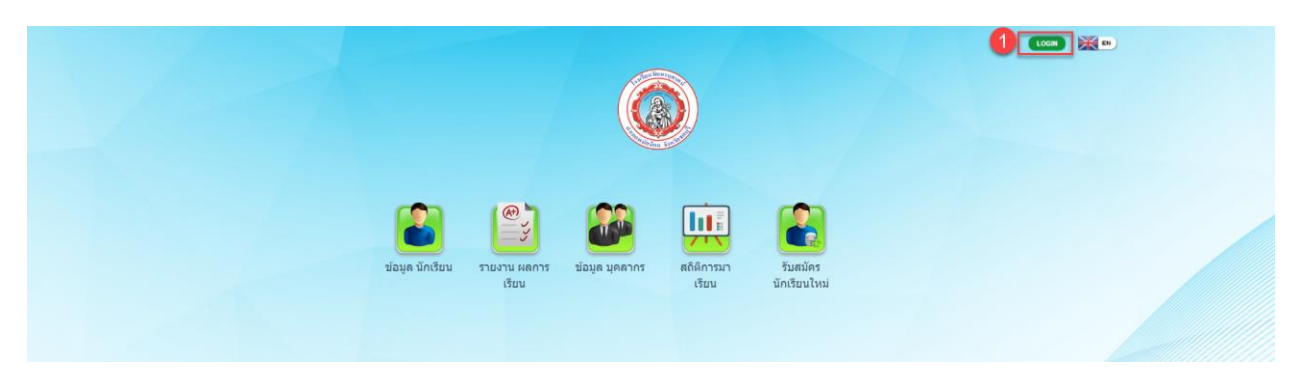

- 2. คลิกที่ปุ่ม ลงทะเบียนเข้าใช้
- 3. กรอกข้อมูลให้ครบทุกช่อง
- 4. คลิกลำดับถัดไป

| โรงเรียนวัฒนานุศาสน์           | โรงเรียนวัฒนานุศาสน์<br>3 ชื่อเข้าใช้ระบบ * |
|--------------------------------|---------------------------------------------|
| ผู้ใช้งาน / User ID            | รหัสผ่าน * (6 ตัวอักษร ขึ้นไป )             |
| รหัสผ่าน / Password            | ยืนยันรหัสผ่าน *                            |
|                                | ดัวช่วยจำสำหรับรหัสผ่าน                     |
| เข้าสู่ระบบ ดงทะเบียนเข้าใช้ 2 | ประเภทผู้ใช้ *                              |
| _                              | តើan / Select                               |

- กรอกข้อมูลให้ครบทุกช่อง ในช่องชื่อ-สกุล ให้ใส่ข้อมูลให้ตรงกับข้อมูลบุคลากรในระบบ Payroll (ระวังเรื่องการเว้น วรรค)
- ในช่องเลขบัตรประชาชนกับพาสปอร์ตให้เลือกใส่ช่องใดช่องหนึ่ง (ครูคนไทยแนะนำให้ใส่เลขบัตรประชาชน / ครู ต่างชาติแนะนำให้ใส่เป็นเลขพาสปอร์ต)
- 7. เสร็จแล้วกดบันทึก (เป็นอันสิ้นสุดการลงทะเบียน เสร็จแล้วสามารถไปที่หน้าล็อกอินเพื่อเข้าใช้ได้ระบบ)

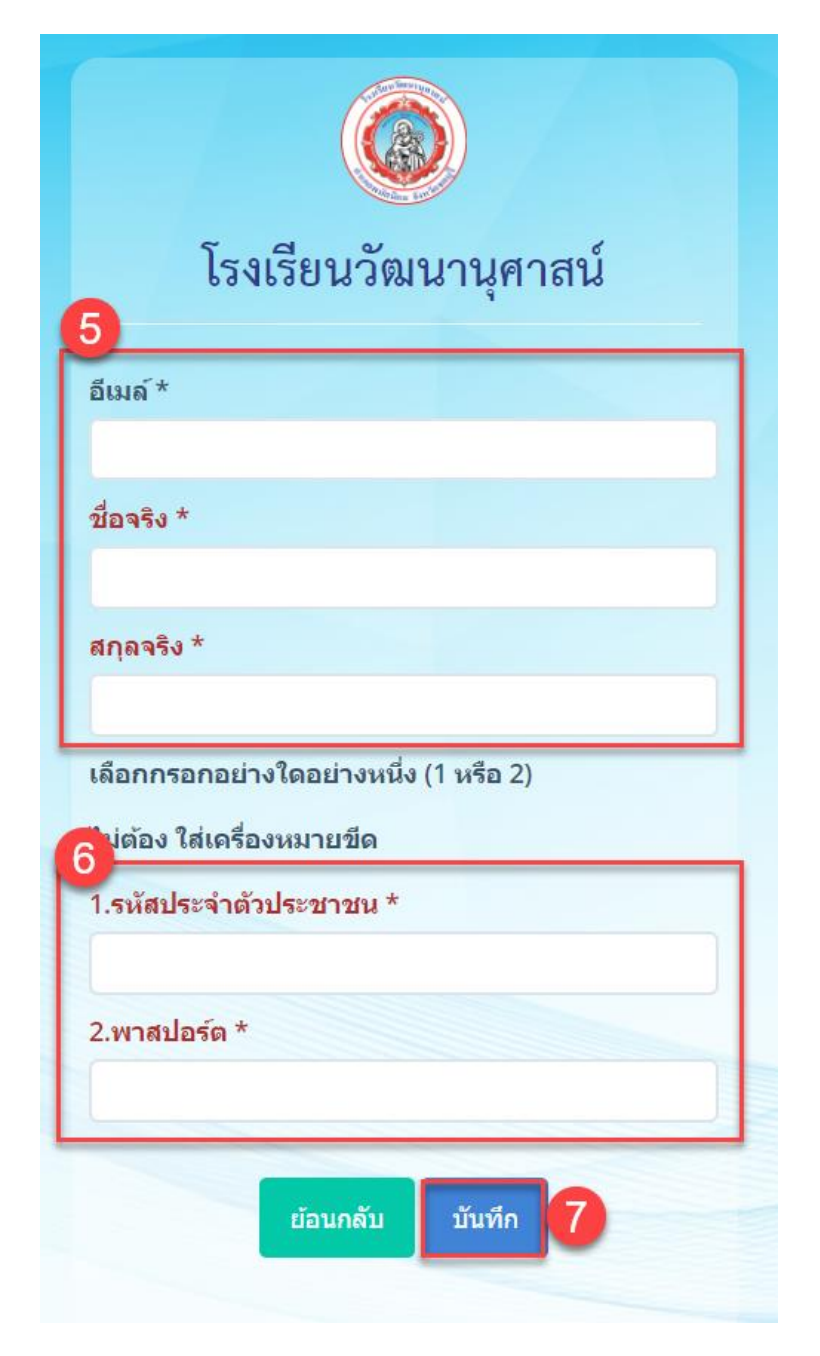